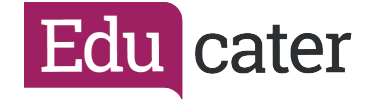

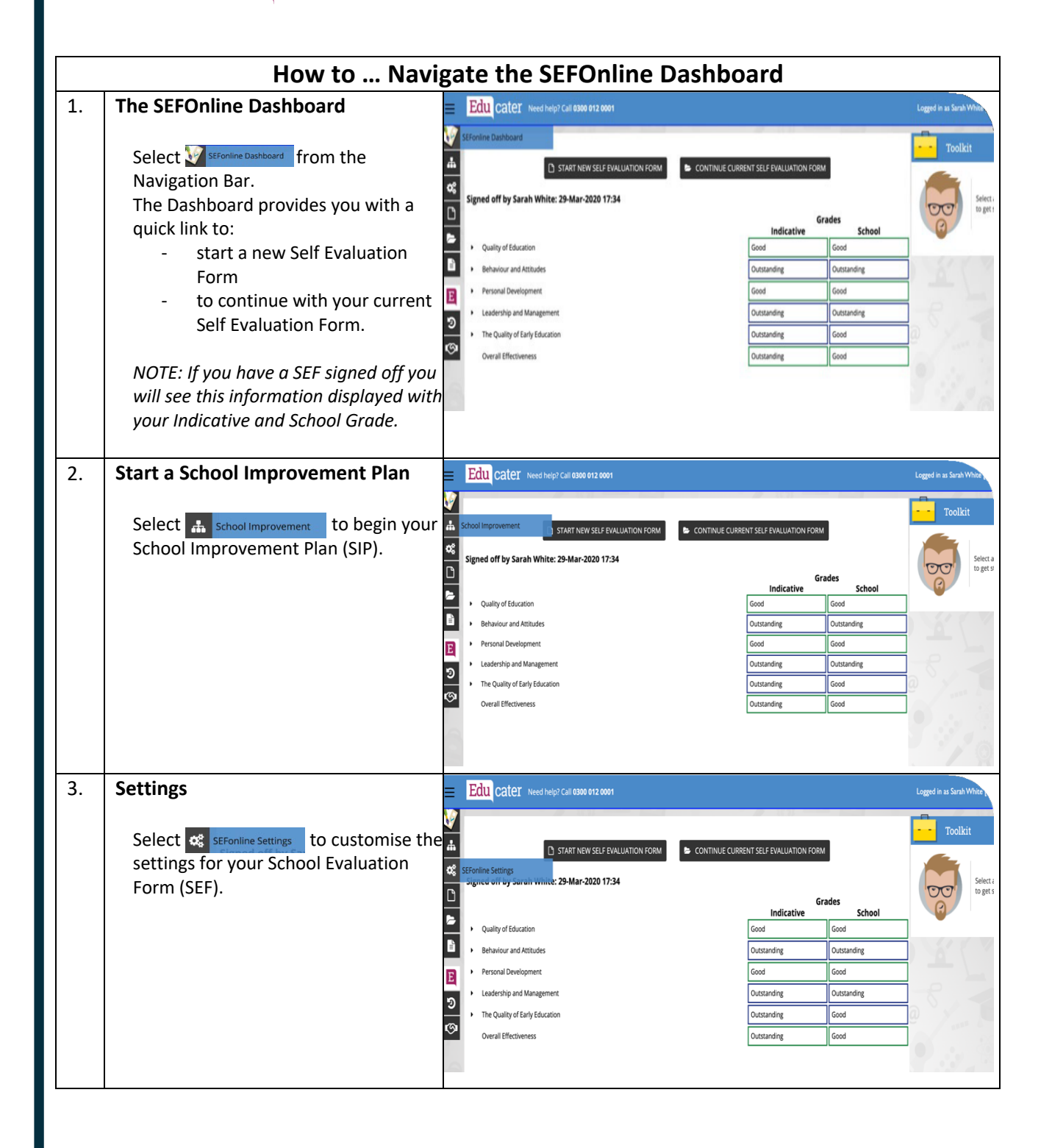

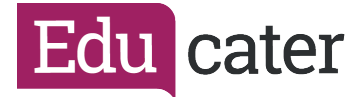

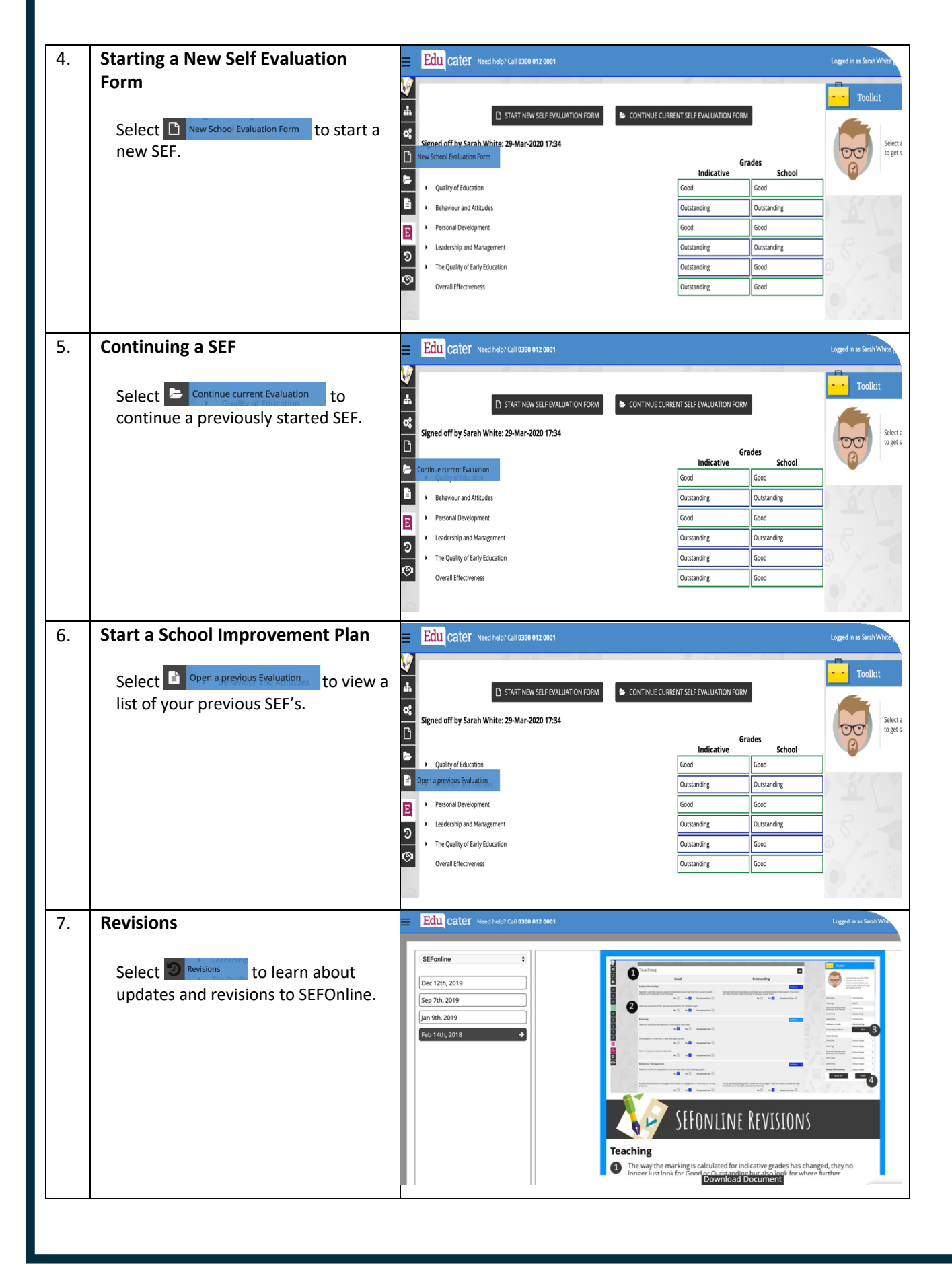

Educater is a trading name of The Publishing Foundry Limited.